## Set up your English Windows XP to support Chinese Viewing & Inputting

## For Viewing Chinese:

- 1. Click "Start", then choose "Control Panel".
- 2. Double-click on "Regional & Language" Option.
- 3. Small Window will pop-up. Click on "Language" Tab.
- 4. In the "Supplemental Language Support" section, choose/check "Install Files for East Asian Language".
- 5. Then click **"Apply**". Follow the computer's instructions; it will install files for you. (You might be asked to insert your Windows XP CD during the process.)
- 6. After installing, click on "Advanced" Tab.
- 7. In the "Language for non-Unicode Program" section, choose "Chinese Taiwan" for traditional Chinese or "Chinese PRC" for simplified Chinese. After you choose, click "Apply"
- 8. You will see a window pop-up saying "The requested files are already...", please click "YES".
- 9. You will be asked to restart your computer. Click "YES" to restart it now.
- 10. Set up is complete after the computer is restarted.

## For Inputting Chinese: (Please do the above setting first before you do this one)

- 1. Click "Start", then choose "Control Panel".
- 2. Double-click on "Regional & Language" Option.
- 3. Small Window will pop-up. Click on "Language" Tab.
- 4. In the "Text Service and Input Languages" section, Choose "Details".
- 5. In the **"Installed Service**" section, Left-Click **"Add**" button, then choose Input Language as **"Chinese Taiwan**" for traditional Chinese OR **"Chinese PRC**" for simplified Chinese.
- 6. Check/choose "**Keyboard Layout/IME**" and choose one of the input methods you prefer under either Traditional Chinese or Simplified Chinese.

## ※NOTE: If you use 注音 for Traditional Chinese, please choose "Phonetic"; if you use 漢語拼音 for Simplified Chinese, please choose "ShuangPin"

- 7. Click "OK" then click "Apply"
- 8. At the bottom right-hand corner of your windows tool bar, left-click on "EN" and choose "CH Chinese Taiwan" OR "CH Chinese PRC".
- 9. Use CTRL+SPACE Bar to bring out the keyboard.
- 10. You will find a "半" at the bottom left-hand corner of your screen. Right-click your mouse on the "半" and then left-click on "螢幕小鍵盤".
- 11. Use the keyboard on the screen to begin input the Chinese.
- 12. To change input method back to English, hit CTRL+SPACE again.